## RV110W上SSID的MAC過濾

## 目標

每個硬體都有一個介質訪問控制(MAC)地址,該地址用作該硬體的標識碼。在RV110W上,使用者可以允許或拒絕對特定MAC地址的訪問。本文說明如何在RV110W上配置MAC過濾。

## 適用裝置

• RV110W

## 程式步驟

步驟1.使用Web配置實用程式選擇Wireless > Basic Settings。

| B | asi                      | c Settings     | 6                    |                |                    |            |                    |                              |              |                     |  |  |  |  |  |
|---|--------------------------|----------------|----------------------|----------------|--------------------|------------|--------------------|------------------------------|--------------|---------------------|--|--|--|--|--|
|   | Rad                      | Radio:         |                      | V Enable       |                    |            |                    |                              |              |                     |  |  |  |  |  |
|   | Wire                     | less Network   | Mode:                | B/G/N-Mixed -  |                    |            |                    |                              |              |                     |  |  |  |  |  |
|   | Wireless Band Selection: |                | © 20MHz <sup> </sup> |                |                    |            |                    |                              |              |                     |  |  |  |  |  |
|   | Wireless Channel:        |                |                      | 6-2.437 GHZ 👻  |                    |            |                    |                              |              |                     |  |  |  |  |  |
| 3 | AP N                     | lanagement V   | LAN:                 | 1 🔻            |                    |            |                    |                              |              |                     |  |  |  |  |  |
|   | U-AF                     | SD (WMM Po     | wer Save):           | Enable         |                    |            |                    |                              |              |                     |  |  |  |  |  |
|   |                          |                |                      |                |                    |            |                    |                              |              |                     |  |  |  |  |  |
|   | Wi                       | reless Table   |                      |                |                    |            | _                  |                              |              |                     |  |  |  |  |  |
|   |                          | Enable SSID    | SSID Name            | SSID Broadcast | Security Mode      | MAC Filter | VLAN               | Wireless Isolation with SSIE | WMW (        | WPS Hardware Button |  |  |  |  |  |
|   |                          | ON D           | ciscosb1             | $\checkmark$   | Disabled           | Disabled   | 1                  |                              | 1            | ۲                   |  |  |  |  |  |
| Ľ |                          | OFF            | ciscosb2             |                | Disabled           | Disabled   | 1                  |                              | <b>V</b>     |                     |  |  |  |  |  |
| L |                          | OFF            | ciscosb3             |                | Disabled           | Disabled   | 1                  |                              | $\checkmark$ | 0                   |  |  |  |  |  |
|   |                          | OFF)           | ciscosb4             |                | Disabled           | Disabled   | 1                  |                              | 1            | 0                   |  |  |  |  |  |
|   |                          | Edit Edit Secu |                      | irity Mode     | Edit MAC Filtering |            | Time of Day Access |                              |              |                     |  |  |  |  |  |
| 2 |                          |                |                      |                |                    |            |                    |                              |              |                     |  |  |  |  |  |
|   | S                        | ave (          | Cancel               |                |                    |            |                    |                              |              |                     |  |  |  |  |  |

步驟2.在Wireless(無線)表格中,選中要編輯MAC過濾設定的SSID的覈取方塊。

步驟3.按一下Edit MAC Filtering。

| SID:<br>ireless MAC Filter                                          | ciscosb1                                                                        |                                 |
|---------------------------------------------------------------------|---------------------------------------------------------------------------------|---------------------------------|
| Onnection Contro<br>Prevent PCs li<br>Permit PCs lis<br>Show Client | l<br>sted below from accessing the v<br>ted below to access the wireles<br>List | wireless network.<br>s network. |
| MAC Address Tal                                                     | 12                                                                              | 23                              |
| 02                                                                  | 13                                                                              | 24                              |
| 03                                                                  | 14                                                                              | 25                              |
| 04                                                                  | 15                                                                              | 26                              |
| 05                                                                  | 16                                                                              | 27                              |
| 06                                                                  | 17                                                                              | 28                              |
| 07                                                                  | 18                                                                              | 29                              |
| 08                                                                  | 19                                                                              | 30                              |
| 09                                                                  | 20                                                                              | 31                              |
| 10                                                                  | 21                                                                              | 32                              |
|                                                                     |                                                                                 |                                 |

步驟4.在「無線MAC過濾器」的右側,勾選Enable覈取方塊以過濾MAC地址。

步驟5.在「連線控制」下,按一下**Prevent**以阻止MAC地址表中的MAC地址,或按一下**Permit** 以允許相同的MAC地址訪問無線網路。

| SID:             | ciscob1                       |                       |
|------------------|-------------------------------|-----------------------|
| ireless MAC Filt | er: 🔽 Enable                  |                       |
| onnection Cont   | ol                            |                       |
| Prevent PCs      | listed below from accessing   | the wireless network. |
| Permit PCs I     | isted below to access the wir | eless network.        |
| Show Clie        | ntlist                        |                       |
|                  |                               |                       |
| MAC Address T    | able                          |                       |
| 12:34:56:7       | 3:9A:BC 12                    | 23                    |
| 02               | 13                            | 24                    |
| 03               | 14                            | 25                    |
| 04               | 15                            | 26                    |
| 05               | 16                            | 27                    |
| 06               | 17                            | 28                    |
| 07               | 18                            | 29                    |
| 08               | 19                            | 30                    |
| 09               | 20                            | 31                    |
|                  | 21                            | 32                    |
| 10               | 21                            |                       |

步驟6.在MAC地址表中,在編號欄位中輸入最多32個MAC地址。

步驟7.按一下Save以儲存變更,Cancel以捨棄變更,或Back以返回上一頁。